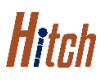

## **ASSIGN A DRIVER**

This job aid shows you how to assign a driver to an order in Hitch.

## STEP 1: CLICK "Orders".

| =  |                    |                     | RunBuggy 🔹 📭 🛱        | RS Richard Sauseda 👻 |
|----|--------------------|---------------------|-----------------------|----------------------|
| H  |                    |                     |                       |                      |
| 8≘ | welcome Richard!   |                     |                       |                      |
| R  | 20                 | 12                  | e e                   |                      |
| 20 | CORDERS FOR PICKUP | ORDERS FOR DROP-OFF | ORDERS FOR ASSIGNMENT |                      |
| ¢  |                    |                     |                       |                      |
| ¢  |                    |                     |                       |                      |

STEP 2: SELECT "Unassigned". STEP 3: CLICK THE ORDER'S **D** BUTTON.

STEP 4: CLICK "Assign a Driver".

| =          |                                      | 2            |            |           |                 |  |  |  |  |
|------------|--------------------------------------|--------------|------------|-----------|-----------------|--|--|--|--|
| •          | Available                            | Unassigned   | Assigned   | Completed | All             |  |  |  |  |
| 8∃         |                                      |              |            |           |                 |  |  |  |  |
| ľq         | Unassigned 6 Search by any parameter |              |            |           |                 |  |  |  |  |
| 20         |                                      |              |            |           |                 |  |  |  |  |
|            | No filters applied                   |              |            |           |                 |  |  |  |  |
| <b>U</b> ~ | a here to set row groups             |              |            |           |                 |  |  |  |  |
|            | T - REFERE                           | NCE NUMBER = | T - STATUS | ≡   T - D | RIVER FULL NAME |  |  |  |  |
|            | Assign a Driver <b>2</b>             |              |            |           |                 |  |  |  |  |
|            | 🚺 🛓 Uncl                             | aim Order 👂  | Claimed    |           |                 |  |  |  |  |
|            |                                      |              | Claimed    |           |                 |  |  |  |  |
|            | 🗋 Order Details 🛛 🔕                  |              | Claimed    |           |                 |  |  |  |  |
|            | > 1-002                              | 040693       | Claimed    |           |                 |  |  |  |  |

## **STEP 5: FIND & SELECT THE DRIVER YOU WANT** TO ASSIGN THE ORDER TO.

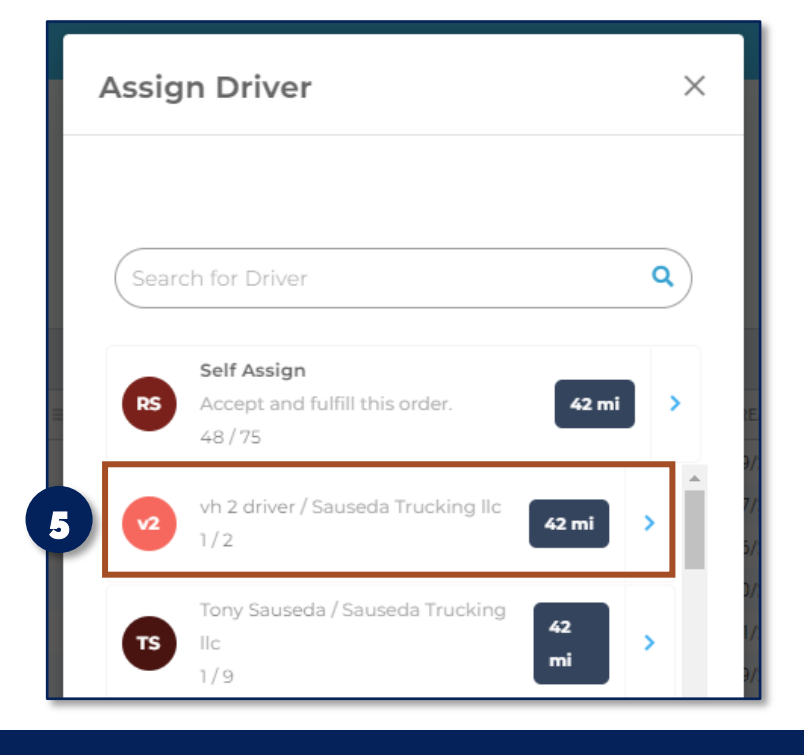

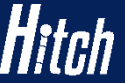

POWERED BY Hitch\_AssignDriver\_JobAidV1.0\_08172023 | Copyright © 2023 RunBuggy OMI, Inc. All Rights Reserved. RunBuggy Confidential Information - Subject to NDA

RunBuggy